#### Аппаратура «ТП-Центр»

#### НТК «Темас»

**Рекомендуем** до настройки сетевых параметров, проверить работоспособность блока нажатием кнопки «Т» согласно инструкции (последняя страница). По всем программам пойдет тестовая фонограмма. Так же можно оценить отсутствие КЗ на абонентской линии.

# Инструкция по настройке сетевых параметров:

Для первичной настройки конвертеров IP-СПВ БПР2-ВF используется WEB-интерфейс. Для настройки необходим браузер Google Chrome, Microsoft Edge, Opera и т.д. RukWEB-lite

- Подключите блок БПР2-ВF и ПК к одной локальной сети используя роутер, коммутатор или прямой сетевой кабель между сетевой картой компьютера и разъемом «ЕТН» БПР2-ВF (данный способ подключения зависит от модели сетевой карты и может не работать на старых устройствах);
- Проверьте настройки сетевой карты ПК. IP-адрес должен находится в подсети 192.168.0.0 с маской 255.255.255. IP-адрес не должен совпадать с IP-адресом БПР2-ВF указанным в паспорте;

# Пример:

| Параметры IP можно назначать а<br>поддерживает эту возможность.<br>параметры IP у сетевого админи | автоматически, если сеть<br>. В противном случае узнайте<br>стратора. |
|---------------------------------------------------------------------------------------------------|-----------------------------------------------------------------------|
|                                                                                                   |                                                                       |
| <ul> <li>Использовать следующий І</li> </ul>                                                      | Р-адрес:                                                              |
| ІР-адрес:                                                                                         | 192.168.0.7                                                           |
| Маска подсети:                                                                                    | 255.255.255.0                                                         |
| Основной шлюз:                                                                                    |                                                                       |
| Получить адрес DNS-сервер<br>ОКСПОЛЬЗОВАТЬ СЛЕДУЮЩИЕ А                                            | ра автоматически<br>дреса DNS-серверов:                               |
| Предпочитаемый DNS-сервер:<br>Альтернативный DNS-сервер:                                          |                                                                       |

Включите сетевой переключатель на передней панели БПР2-ВF.
 Светодиод «Питание» должен гореть;

# НТК «Темас»

- Дождитесь полного включения блока, светодиод «Авария» должен погаснуть, а «Работа» начать моргать;
- Запустите браузер, и в строке адреса введите IP-адрес блока БПР2-ВF указанный в паспорте;

|--|

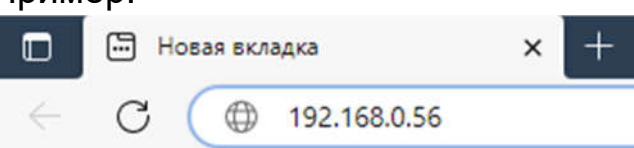

• После загрузки страницы необходимо ввести логин и пароль, по умолчанию логин – admin, пароль – admin;

| Вход<br><sub>Логин</sub><br>admin |
|-----------------------------------|
| Пароль                            |
| Запомнить меня                    |
| войти                             |

| НТК «Темас»                    | Аппаратура «ТП-Центр»     |
|--------------------------------|---------------------------|
| Управление и контроль          | Основные настройки        |
| Главные параметры              | Статический DHCP<br>Адрес |
| Настройки                      | 192.168.0.187             |
| <b>Э</b> Сеть                  | Маска                     |
| 🙏 Система SNMP                 | 255.255.255.0             |
| <ul> <li>Мультикаст</li> </ul> | Шлюз<br>192.168.0.99      |
| 🖬 Интернет-радио               |                           |
| 📕 Подача звука                 | DNS<br>8.8.8.8            |
| Программное обеспечение        |                           |
| [] Обновление ПО               | СОХРАНИТЬ                 |

• В меню слева выбрать «Сеть». Задать сетевой статический адрес, маску, шлюз и DNS либо выбрать получение автоматически по DHCP.

Для доступа к блоку с APM «Тискада» настройте поля «Связные сервера для TISCADA». Если ПК оператора с APM «Тискада» нет, поля «Имя устройства», а также «Связные сервера для TISCADA» оставить без изменений;

- Настроить источник вещания:
  - При вещании мультикаст, в меню слева перейти на «Мультикаст» и заполнить в поле «Мультикаст mpegts» IPадрес, порт и идентификатор (если не известен, по умолчанию 67) трёх потоков;

# Пример:

# Мультикаст mpegts

|         | ІР-адрес      | Порт | Идентификатор |
|---------|---------------|------|---------------|
| Поток 1 | 224.14.21.13  | 1103 | 67            |
|         | IP-agpec      | Πορτ | Идентификатор |
| Поток 2 | 224.14.21.14  | 1104 | 67            |
|         | ІР-адрес      | Πορτ | Идентификатор |
| Поток 3 | 224.14.21.115 | 1105 | 67            |
|         | 3             |      |               |

3

#### НТК «Темас»

 При вещании с ЦСПВ на оборудовании аппаратуры «ТПцентр», в меню слева перейти на «Мультикаст» и убедиться, что в поле «Мультикаст temas» установлена группа 224.22.41.16;

# Мультикаст temas

Группа

224.22.41.16

# При вещании с потоковых станций, в меню слева перейти на «Интернет-радио» и заполнить адреса станций;

# Пример:

#### Интернет радио Icecast

|           | Адрес                                            | Название       |
|-----------|--------------------------------------------------|----------------|
| Станция 1 | icecast.vgtrk.cdnvideo.ru/rrzonam_mp3_64kbps<br> | Радио России   |
|           | Адрес                                            | Название       |
| Станция 2 | icecast.vgtrk.cdnvideo.ru/mayakfm_mp3_64kbps     | Маяк FM        |
|           | Адрес                                            | Название       |
| Станция 3 | icecast.vgtrk.cdnvideo.ru/vestifm_mp3_64kbps     | Вести FM       |
|           | Адрес                                            | Название       |
| Станция 4 | media.govoritmoskva.ru:8880/ru64.mp3             | Говорит Москва |

 После настройки источников вещания, необходимо подать их на выход блока БПР2-ВF. В меню слева выбрать «Подача звука» и настроить выходы программ. На картинке снизу слева показана настройка для обоих видов мультикаста, справа для потоковых станций;

| НТК «Темас»          |                                                 | Аппаратура «ТП-Центр» |
|----------------------|-------------------------------------------------|-----------------------|
| Выход 1-ой программы | Выход 1-ой программы                            |                       |
| Канал 1              | • Интернет - радио, станция 1                   | •                     |
| Выход СОУЭ           | Выход СОУЭ                                      |                       |
| Этключить выход      | • Отключить выход                               | •                     |
| Зыход 2-ой программы | Выход 2-ой программы                            |                       |
| Канал 2              | • Интернет - радио, станция 2                   | •                     |
| Зыход 3-ей программы | Выход 3-ей программы                            |                       |
| Канал З              | <ul> <li>Интернет - радио, станция 3</li> </ul> | •                     |

- Сохранить все измененные параметры и перезагрузить блок БПР2-BF;
- После настройки, подключить блок БПР2-ВF к сети с оператора вещания для доступа к мультикастам, либо к сети интернет для вещания с потоковых станций;
- Трёхпрограммным приёмником проверить наличие трёх программ на абонентской линии блока БПР2-BF.

# Проверка блока и абонентской линии с помощью тестовой кнопки.

- Включите сетевой переключатель на передней панели БПР2-BF. Светодиод «Питание» должен гореть;
- Дождитесь полного включения блока, светодиод «Авария» должен погаснуть, а «Работа» начать моргать (ждать примерно 40 секунд);

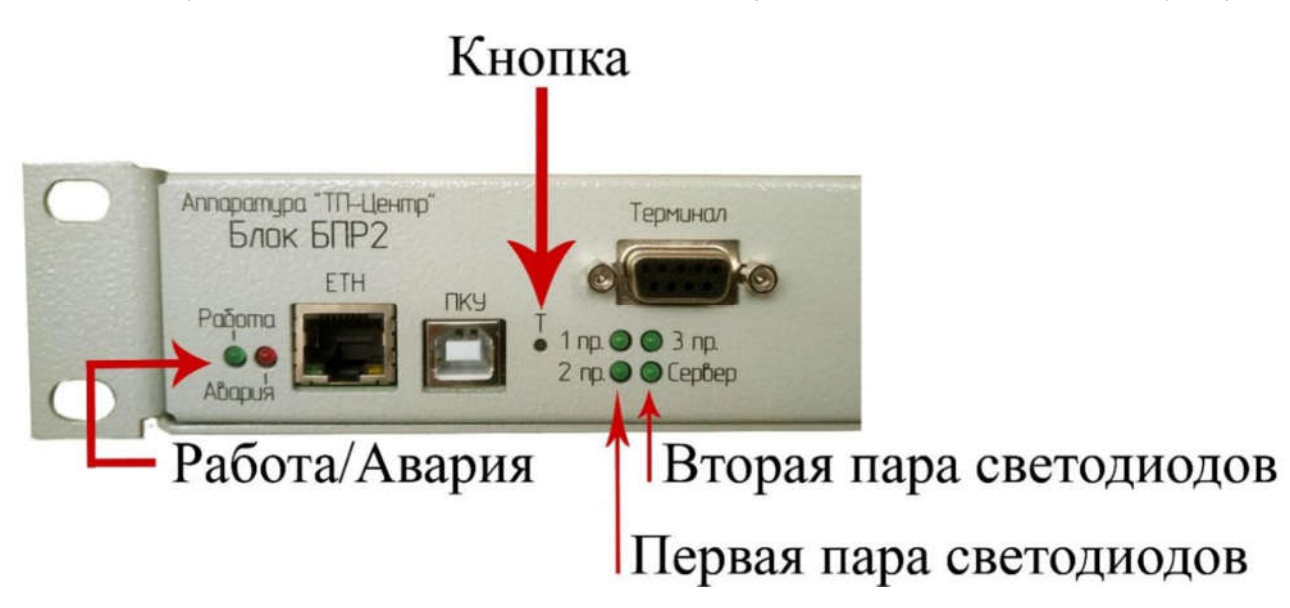

 Тонким предметом, например, скрепкой или кончиком шариковой ручки нажать и удерживать кнопку «Т» на передней панели блока, расположенную правее разъёма «ПКУ». Начнут поочерёдно попарно мигать светодиоды: первая пара – «1пр. и 2 пр.», вторая пара – «3 пр. и сервер». Отпустить кнопку «Т» после 4 вспышек первой пары светодиодов, но не позднее 10 вспышек. Переход в тестовый режим подтверждается миганием светодиода «Сервер» и непрерывным свечением светодиода «Оповещение».

При этом по всем трём программам и по линии оповещения будет транслироваться тестовая программа. При наличии перегрузки или короткого замыкания на линии, будет загораться светодиод «Перегрузка»;

 Для отключения нажмите кнопку «Т» на 2-3 секунды. Блок вернется в штатный режим работы.